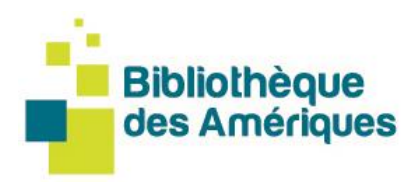

# Guide pour emprunter GRATUITEMENT un livre numérique peu importe où vous êtes dans les Amériques!

Tous les livres de la Bibliothèque des Amériques sont offerts gratuitement en format numérique aux membres du Centre de la francophonie des Amériques. Lorsque vous êtes devenu **membre du** <u>Centre</u> et que vous avez sélectionné l'adhésion à la Bibliothèque des Amériques, vous avez accès à notre collection de livres numériques, peu importe où vous êtes dans les Amériques. Deux options vous sont offertes :

## 1. Lire en ligne 2. Télécharger vos livres

## 1. Comment lire en ligne?

La Bibliothèque des Amériques a **son propre lecteur Web** disponible pour tous les usagers. Que vous soyez sur un ordinateur, une tablette ou un téléphone intelligent avec une connexion Internet, vous pouvez

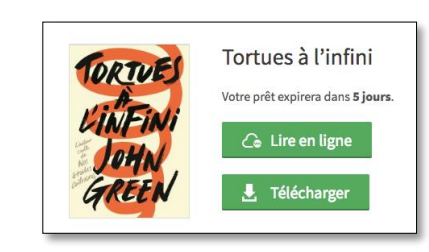

utiliser le lecteur Web via votre navigateur préféré pour lire des livres numériques de notre catalogue. Il suffit de vous <u>connecter à votre</u> <u>compte</u>, à choisir un livre et démarrer la lecture en ligne!

\*Une connexion Internet est nécessaire pour « démarrer » la lecture d'un livre numérique avec le lecteur Web. Cela dit, la lecture dans le navigateur sera possible en mode hors ligne tant et aussi longtemps que vous garderez votre navigateur ouvert, puisque le livre numérique sera gardé en cache.

\*\*Il est recommandé d'utiliser les versions les plus à jour des navigateurs Chrome, Safari, Edge ou Firefox. Le lecteur Web pourrait ne pas être compatible ou présenter des problèmes d'affichage lorsqu'utilisé avec le navigateur Internet Explorer.

#### 1.1 Vous souhaitez retourner un livre lu en ligne?

Vous souhaitez retourner un livre? Pour ce faire, vous devez toujours être en mode **lecture d'un livre**. Dans la fenêtre de lecture, cliquez sur le bouton en haut à droite **Retourner le livre**. Une boîte de dialogue apparaît et vous

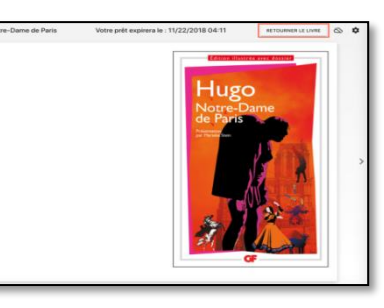

demande de confirmer le retour du livre. Une fois le retour confirmé, un message apparaît pour vous informer que votre livre a été retourné avec succès. Vous êtes ensuite automatiquement redirigé vers les **Emprunts et réservations** de votre compte et le livre que vous avez retourné n'y apparaît plus.

### 1.2 Vous souhaitez continuer à lire le livre hors ligne?

Le lecteur Web permet de mettre en cache un livre afin de pouvoir poursuivre sa lecture même sans connexion à Internet. Pour ce faire, il suffit d'appuyer sur l'icône de nuage, dans le coin supérieur droit du lecteur.

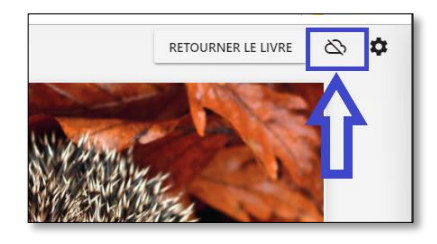

Après un temps de chargement plus ou moins court, selon la taille du livre (par exemple, un roman ne prendra que quelques secondes à charger, alors qu'un livre illustré contenant plusieurs images pourrait prendre plusieurs secondes), un message de confirmation apparaîtra à l'écran.

# 2. Comment télécharger vos livres avec un appareil de lecture?

Pour télécharger un livre numérique, il est nécessaire de configurer votre appareil de lecture (tablette, ordinateur, iOS, etc.). En premier, ouvrez l'onglet <u>aide</u> et choisissez la section concernant votre appareil de lecture dans <u>guides de démarrage</u>. Suivez les étapes dont la création d'un identifiant Adobe et choisissez l'application de lecture.

| Bibliothèque<br>des Amériques            | Title,<br>Option          | Bibliothèque<br>des Amériques                                                                                                    |
|------------------------------------------|---------------------------|----------------------------------------------------------------------------------------------------|
| Accueil Catalogue V Selections thématiqu | es Aide                   | Votre prêt                                                                                                    |
| Cuides de démarrage                      | Foire aux question        | Bonjour.<br>Voici le lien d'activation de votre emprunt pour le livre « Légendes d'un peuple » :<br>https://www.bbildhequedesameriques.com/prete/56bcf01a6d012a52de3e0000.acsm?<br>ponceru2.https://pont/satalianestamer2016-00-<br>0070001A3342/abJCtechenneeleeleelmadefottedB65c.db11c6c02f4e6026a5ba2d |
| Apparells et applications compatibles    | Q<br>Astuces de recherche | Vous beneficiez de ce service en tant guiabone de la oblichtèque des Amériques.<br>Ce len est par consequent à l'usage exclusif des usagers de la biblichtèque des<br>Amériques.                                                                                                    |

Par la suite, revenez sur le site de la Bibliothèque des Amériques, connectez-vous à votre compte et empruntez les livres qui vous intéressent! Vous recevrez un lien d'emprunt à votre adresse électronique permettant de télécharger le livre sur votre appareil de lecture.

# Besoin d'aide? Contactez-nous!

Aleksandra Grzybowska, Coordonnatrice de la Bibliothèque des Amériques, <u>Aleksandra@francophoniedesameriques.com</u> 418 646-3300, poste 230

Centre de la francophonie des Amériques 2, côte de la Fabrique, C.P. 110, succ. Haute-Ville, Québec (Québec) G1R 4M8, Canada

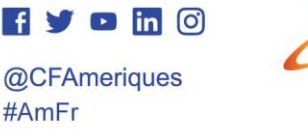

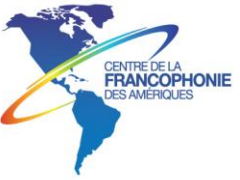

418 646-3300 • 1 877 646-3322 info@francophoniedesameriques.com • francophoniedesameriques.com